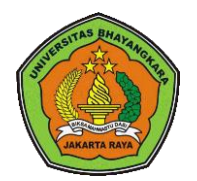

This Journal is available in Universitas Bhayangkara Jakarta Raya online Journals

Journal of Computer Science Contributions (JUCOSCO)

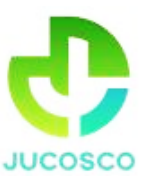

Journal homepage: https://ejurnal.ubharajaya.ac.id/index.php/jucosco

# Implementasi Sistem Keamanan Wi-Fi Menggunakan Sistem Operasi Kali Linux Di SMKN 5 Dumai

# Devit Satria<sup>1\*</sup>

<sup>1</sup> Informatika Informatika, Sekolah Tinggi Teknologi Dumai, Jl. Utama Karya, Riau, Indonesia. Email: <u>devitsatriasttd@gmail.com</u>

## Abstract

Current technological advances force all existing computer networks to be able to show that the security system model continues to be considered very important forusers who want a good security from outside the network because the internet is a computer network medium that has very open access in the world. The purpose of this paper is to analyze the security of a wireless network using the wpa and wpa2-psk methods to determine whether the network is safe to use. Furthermore, testing where n the network uses Kali Linux as the operating system. Wireless network security analysis using 1 computer to perform testing. The first test uses aircrack and the second test uses aircrack injection. The test target is the security of the wireless network using the wpa and wpa2-psk security methods. The results obtained can determine the level of security of the wireless network so there will be no security breach on the wireless network. And security analysis using the wpa2-psk method is more difficult to get a handshake because it has superior security.

Keywords— Kali Linux, Wpa-Psk, Wpa2-Psk, Wi-Fi

## Abstrak

Kemajuan teknologi pada saat ini memaksa seluruh jaringan komputer yang ada saat ini untuk mampu menunjukan bahwa model sistem keamanan terus dianggap masih sangat penting bagi pengguna yang menginginkan suatu kemanan baik dari dalam luar jaringan dikarenakan internet merupakan sebuah media jaringan komputer yang memiliki akses sangat terbuka di dunia. Tujuan dari penulisan ini adalah untuk menganalisa keamana jaringan *wireless* menggunakan metode WPA dan WPA2-PSK untuk mengetahui jaringan tersebut aman untuk digunakan. Selanjutnya pengujian keamanan *n* jaringan menggunakan kali linux sebagai sistem operasi. Penganalisaan kemanan jaringan *wireless* menggunakan satu komputer untuk melakukan pengujian. pengujian pertama menggunakan *aircrack* dan pengjuian kedua menggunakan injection aircrack. Target pengujian yaitu kemananjaringan wireless yang menggunakan metode keamanan wpa dan WPA2-PSK. Hasilyang diperoleh dapat mengetahui tingkat keamanan jaringan *wireless* tersebut jadi tidak akan terjadinya pembobolan keamanan pada jaringan wireless tersebut. Dan analisa keamanan menggunakan metode WPA2-PSK lebih sulit mendapatkan *handshake* dikarenakan memiliki keamanan yang lebih unggul.

Kata Kunci-Kali Linux, Wpa-Psk, Wpa2-Psk, Wi-Fi

## I. PENDAHULUAN

Kemajuan teknologi pada saat ini memaksa seluruh jaringan komputer yang ada saat ini untuk mampu menunjukkan bahwa model sistem keamanan terus dianggap masih sangat penting bagi pengguna yang menginginkan suatu keamanan baik dari dalam maupun dari luar jaringan dikarenakan internet merupakan sebuah media jaringan komputer yang memiliki akses sangat terbuka di dunia. Sehingga akibat yang harus ditanggung adalah jaminan keamanan dari pengguna yang terhubung secara langsung kedalam jaringan internet tersebut.

Agar koneksi internet tetap stabil meski jumlah pengguna yang semakin banyak, maka diperlukan penambahan bandwidth. Tetapi hal ini juga akan berpengaruh pada biaya yang dikeluarkan semakin besar. Salah satu solusi lain untuk meningkatkan kecepatan akses internet adalah dengan proxy server (Warman & Hidayat, 2016). Untuk melakukan koneksi ke internet kebanyakan masih menggunakan kabel, tetapi sekarang ini untuk koneksi ke internet sudah bisa menggunakan wireless. Dibandingkan dengan menggunakan media kabel, wireless banyak sekali keuntungan diantaranya user bisa melakukan koneksi internet kapan saja dan dimana saja asal masih berada dalam ruang lingkup hotspot, dimana area yang tersedia koneksi internet wireless dapat diakses melalui notebook, gadget, PDA (Personal Digital Assistant) maupun perangkat lainnya yang mendukung teknologi tersebut.

Mengacu pada penelitia yang dilakukan oleh Mentang (2015), Sistem keamanan jaringan menjadi hal yang sangat penting dalam menjaga sebuah jaringan, serangan yang bisa mengganggu bahkan merusak sistem koneksi antar perangkat yang terhubung akan sangat merugikan. Untuk mendapatkan keamanan dalam sebuah jaringan terkadang kita harus merasakan ketidak nyamanan dalam penggunaannya, hal inilah yang seringkali menjadi pertimbangan dalam penerapan sebuah sistem keamanan jaringan (Sugiyono, 2016). Keamanan jaringan komputer (*computer network security*) menjadi perhatian utama, ketika pada saat kita membangun sebuah infrastruktur jaringan. Kebanyakan arsitektur jaringan menggunakan router dengan system firewall yang terintegrasi (*built-in integrated firewall*), juga dukungan *software* jaringan yang dapat kemudahan akses kontrol, data packet monitoring dan penggunaan protokol yang diatur secara ketat. Keamanan jaringan juga dapat dikontrol dengan cara menyesuaikan network sharing properties pada masing-masing komputer, yang dapat membatasi folder dan file untuk dapat terlihat oleh pengguna tertentu pada sistem jaringan.

Menurut Suharmanto 2018 dalam penggunaannya jaringan yang dipakai oleh masyarakat adalah kabel LAN maupun Wireless LAN (Tanpa Kabel) dan dalam jaringan internet tersebut bukan berarti pengguna aman dari serangan dari pihak yang tidak bertanggung jawab yaitu hacker yang bisa mengeksploitasi data penting dari suatu instansi, menyadap data seperti password dan mengubah data penggunanya. Kelebihan teknologi ini adalah mengeliminasi penggunaan kabel, yang bisa cukup

mengganggu secara estetika, dan juga kerumitan instalasi untuk menghubungkan lebih dari dua komputer bersamaan. Dalam komunikasi wireless terdapat kelebihan yaitu mobilitas yang tinggi namun juga memiliki kelemahan, yaitu kemungkinan interferensi terhadap sesama hubungan nirkabel pada komputer lainnya. Sekolah SMK N 5 Dumai merupakan salah satu sekolah menengah teknik yang ada di kota Dumai, sekolah tersebut memiliki beberapa jurusan yaitu teknik otomasi industri, multimedia, teknik kendaraan ringan, teknik pengolahan minyak dan petrokimia, kimia analisis dan terakhir jurusan kimia industri.

Di Sekolah SMK N 5 Dumai, rute lokasi diperlihatkan oleh Gambar-1, mempunyai beberapa jaringan *wireless* yang belum pernah dilakukan uji coba keamanan jaringannya, Banyak penyedia jasa wireless networking, seperti hotspot komersial, ISP, warnet, kampus, maupun perkantoran yang sudah memanfaatkan Wi-Fi pada masing–masing, tetapi sangat sedikit memperhatikan keamanan komunikasi data pada jaringan wireless tersebut. (Sabdho, 2019). Perkembangan teknologi informasi, khususnya jaringan komputer memungkinkan terjadinya pertukaran informasi yang mudah, cepat dan semakin kompleks. Keamanan jaringan komputer harus diperhatikan guna menjaga validitas dan integritas data serta informasi yang berada dalam jaringan tersebut Masalah yang dihadapi adalah adanya Log Bug yang didapatkan pada komputer server Dinas Lingkungan Hidup Kota Batam yang dijunakan untuk mendeteksi serangan menggunakan Snort. Snort dapat mendeteksi serangan DoS. Serangan DoS dilakukan dengan menggunakan aplikasi Loic (Pangabean, 2018).

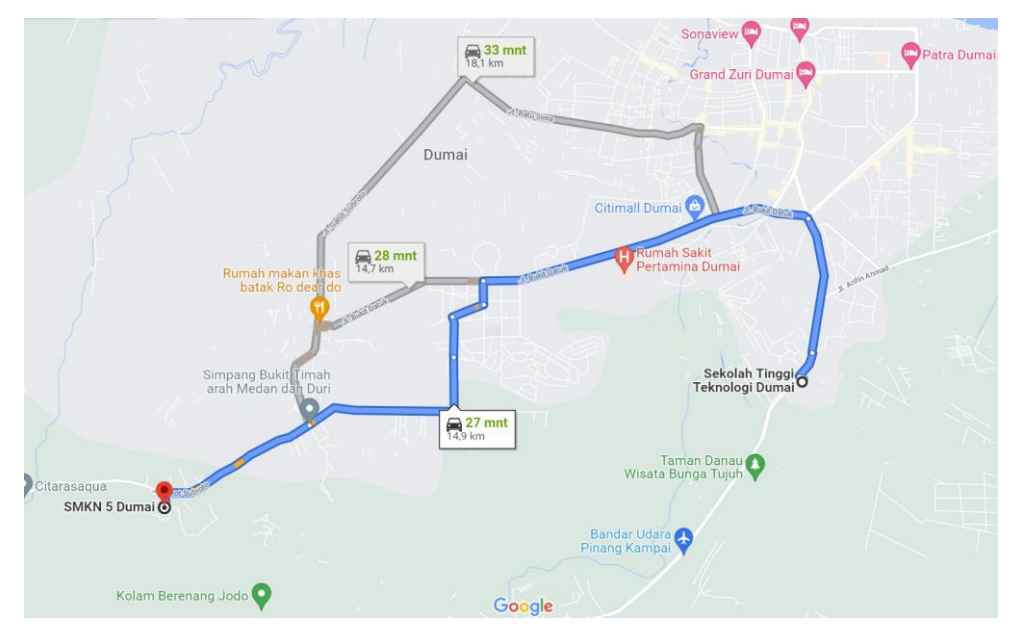

Sumber: *Google Maps* (2022) Gambar 1. Rute lokasi SMKN 5 Dumai dan Sekolah Tinggi Teknologi Dumai

# II. METODE PELAKSANAAN

## 2.1. Tahapan Implementasi

Pada program pengabdian kepada masyarakat ini menggunakan metode *Nerwork Development Lyfe Cycle* (NDLC). Metode *Nerwork Development Lyfe Cycle* (NDLC) adalah salah satu metode yang dilakukan dalam pengembangan metode dalam jaringan. Dimana NDLC memiliki enam tahapan.(Sujadi & Mutaqin, 2017). Kelemahan *Wireless* pada Lapisan Fisik, *Wi-Fi* menggunakan gelombang radio pada frekuensi milik umum yang bersifat bebas digunakan olehsemua kalangan dengan batasan batasan tertentu. Setiap *Wi-Fi* memiliki area jangkauan tertentu tergantungpower dan antenna yang digunakan. Tidak mudah melakukan pembatasan area yang dijangkau pada *Wi-Fi*. Hal ini menyebabkan berbagaidimungkinan terjadi aktifitas aktifitas antara lain (Sinambela, 2007)

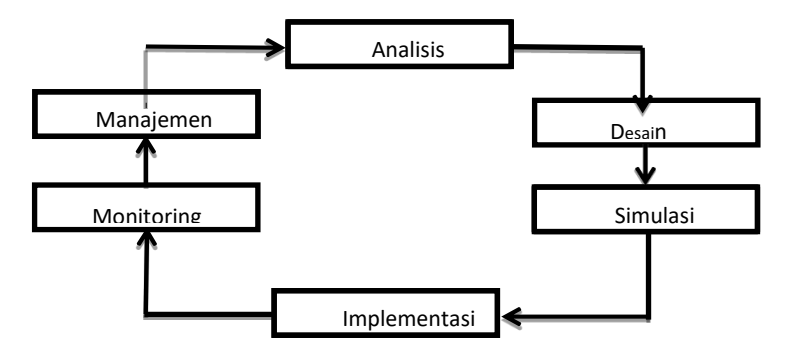

Sumber: Triyanto, 2015.

Gambar 2. Tahapan Program pengabdian kepada masyarakat

Penjelasan dari tahapan pada Gambar-2 diatas adalah sebagai berikut:

- 1. Analisis adalah tahapan pertama yang dilakukan peneliti diantaranya hasil analisa permasalahan keamanan jaringan yang ada di SMK 5 Dumai.
- 2. Desain adalah tahapan kedua yang peneliti lakukan, dimana dalam skema jaringan tahapan ini akan dibuat penggambaran arsitektur, skema jaringan yang sedang berjalan,
- 3. Simulasi adalah tahapan ketiga yang peneliti lakukan, dimana padatahap simulasi ini mencoba menggambarkan dan mensimulasikan sistem jaringan yang ada di SMK N 5 Dumai dengan menggunakan *software cisco packet tracert*.
- 4. Implementasi adalah tahapan keempat yang peneliti lakukan, dimanapada tahapan ini akan dilakukan hasil uji coba keamanan jaringan tersebut.
- Monitoring adalah tahapan kelima yang peneliti lakukan, dimana pada tahapan monitoring ini dilakukan pengujian terhadap infrastruktur jaringan yang telah diterapkan/diimplementasikan di SMK 5 Dumai berjalan atau tidak.

6. Manajemen adalah tahapan keenam yang peneliti lakukan, dimana pada tahapan manajemen ini mengatur masalah *policy* kebijakan agar *system* yang sudah dibangun dapat terjaga.

#### 2.2. Skema Jaringan

Pada tahap ini akan dilakukan setting dan instalasi skema jaringan yang ada di SMKN 5 Dumai, yang diperlihatkan oleh Gambar-3. Alat access point yang ada pada jurusan multimedia itu terletak di ruangan lab multimedia, dikarenakan posisi lab tersebut ruangannya berada ditengah – tengah dan ruangan yang lainnya pun bisa mengakses jaringan Wi-Fi tersebut. Jarak antara ruang guru dengan kelas dan lab multimedia tersebut kurang lebih 100 meter.

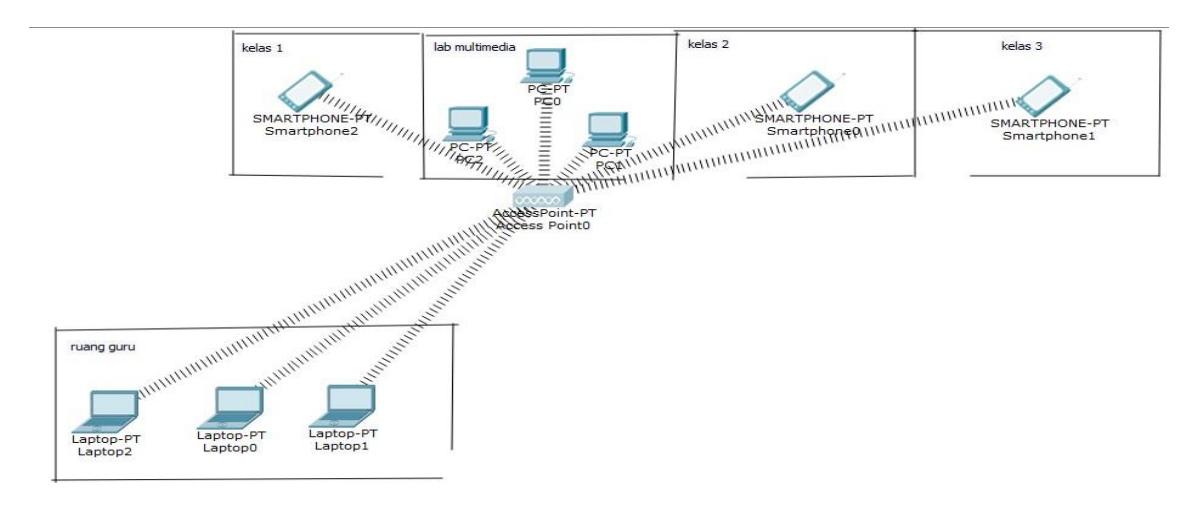

Sumber: Hasil pelaksanaan (2021) Gambar 3. Skema jaringan yang ada di SMK N 5 Dumai

# III. HASIL DAN PEMBAHASAN

Adapun pembahasan ini menjelaskan hasil dari pengujian serangan kali *linux* metode WPA-PSK dan WPA2-PSK adalah sebagai berikut:

## 3.1. Kali Linux Metode WPA2-PSK

Penulis melakukan pengujian 14 kali di penelitian yang dilakukan, pengujian ini dilakukan di system operasi *kali linux* dengan tahapan pemilihan target, *python*, dan *injection crack*. Saat penulis melakukan pengujian 1 sampai dengan pengujian ke 13 mendapatkan hasil "gagal" dikarenakan hasil dari analisa yang dilakukan tidak mendekati dengan *password* dari target tersebut. Dan pada saat penulis melakukan pengujian yang ke 14 mendapatkan hasil "berhasil" pada gambar 4.58 dikarenakan hasil analisa yang dilakukan tersebut ada yang mendekati dengan *password* dari target tersebut. Setelah dilakukannya pengujian ke 14 dengan status berhasil, penulis dapat mengetahui *password* dari target adalah "Amelia26".

# 3.2. Kali Linux Metode WPA-PSK

Penulis melakukan pengujian 21 kali di penelitian yang dilakukan, pengujian ini dilakukan di system operasi *kali linux* dengan tahapan pemilihan target, *python*, dan *injection crack*. Saat penulis melakukan pengujian 1 sampai dengan pengujian ke 21 mendapatkan hasil "gagal" dikarenakan hasil dari analisa yang dilakukan tidak mendekati dengan *password* dari target tersebut. Dan pengujian yang dilakukan pada metode WPA-PSK gagal mendapatkan *password* dari target tersebut. Adapun tampilan *command prompt* kali linux yang digunakan padapenelitian tugas akhir ini ialah sebagai berikut:

1. Tampilan sebelum dilakukan penyerangan, diperlihatkan oleh Gambar-4.

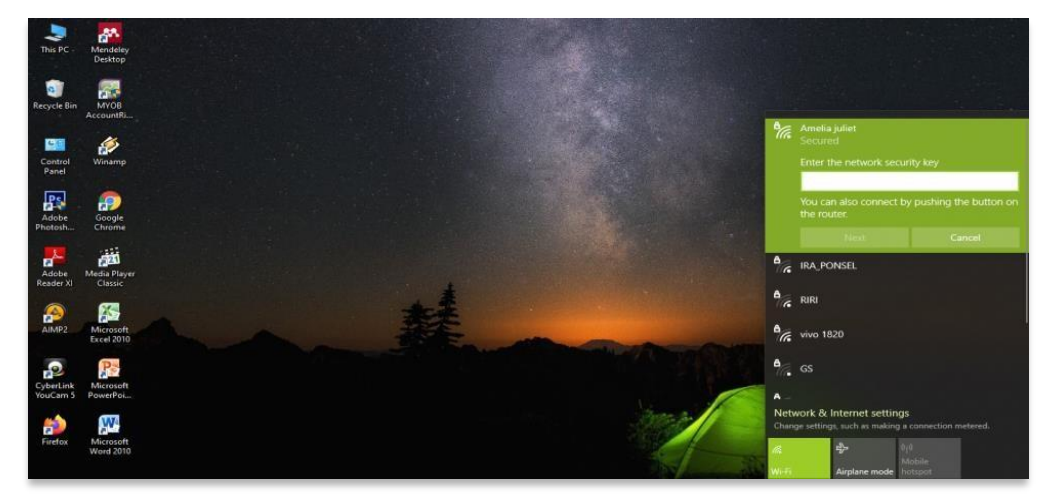

Sumber: Hasil pelaksanaan (2021) Gambar 4. Tampilan sebelum dilakukan pengujian

2. Tampilan command prompt pada kali linux, diperlihatkan oleh Gambar-5.

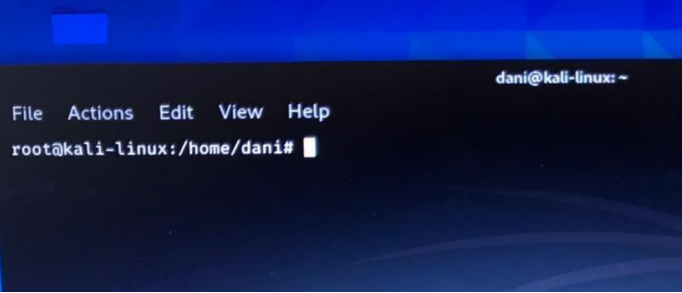

Sumber: Hasil pelaksanaan (2021)

Gambar 5. Tampilan Command Promp Kali Linux

3. Pertama yang dilakukan adalah mengetik perintah *iwconfig*, *iwconfig* adalah menampilkan status jaringan pada laptop kita, diperlihatkan oleh Gambar-6.

| File Acti       | dani@kali-linux:∼<br>tions Edit View Help                                                                                                    |  |
|-----------------|----------------------------------------------------------------------------------------------------|--|
| root@kali<br>lo | i-linux:/home/dani# iwconfig<br>no wireless extensions.                                                                                                    |  |
| eth0            | no wireless extensions.                                                                                                    |  |
| wlan0           | IEEE 802.11 ESSID:off/any<br>Mode:Managed Access Point: Not-Associated Tx-Power=16 dBm<br>Retry short limit:7 RTS thr:off Fragment thr:off<br>Encryption key:off<br>Power Management:off |  |
| root@kal        | ali-linux:/home/dani#                                                                                                    |  |

Sumber: Hasil pelaksanaan (2021)

Gambar 6. Tampilan Iwconfig

4. Ketik perintah "*airmon-ng start wlan0* " perintah tersebut digunakan untuk merubah status wlan0 pada laptop tersebut dari *mode* : *managed* yang mengatur lalu lintas data, menjadi *mode* : *monitor* yang memungkinkan pengontrolan jaringan antar muka jaringan nirkabel untuk memantau semualalu lintas yang diterima pada saluran nirkabel, diperlihatkan oleh Gambar-7.

| ih                |                                                    |                                                             |                                                                    | dani@kali-linux: -                                                                      |
|-------------------|----------------------------------------------------|-------------------------------------------------------------|--------------------------------------------------------------------|-----------------------------------------------------------------------------------------|
| _                 | File Actio                                         | ns Edit V                                                   | iew Help                                                           |                                                                                         |
| >                 | root@kali-                                         | linux:/home                                                 | /dani# airmon-                                                     | ng start wlan0                                                                          |
| /stem             | Found 2 pr<br>Kill them<br>the card 1<br>and somet | rocesses tha<br>using 'airm<br>in monitor m<br>imes putting | t could cause<br>on-ng check ki<br>ode, they will<br>the interface | trouble,<br>ll'before putting<br>interfere by changing channels<br>back in managed mode |
| •                 | PID N<br>420 N<br>609 W                            | ame<br>etworkManage<br>pa_supplicar                         | ir.                                                                |                                                                                         |
| ome               | рнү т                                              | nterface                                                    | Driver                                                             | Chipset                                                                                 |
|                   | phy@ w                                             | lane                                                        | ath9k                                                              | Qualcomm Atheros AR9287 Wireless Network Adapter                                        |
| ampat-<br>itess-2 | 0. root@kal                                        | (maci<br>(maci                                              | 30211 monitor ma<br>30211 station ma                               | ode vif enabled for [phy0]wlan0 on [phy0]wlan0mon)<br>ode vif disabled for [phy0]wlan0) |

Sumber: Hasil pelaksanaan (2021)

Gambar 7. Tampilan airmon-ng

5. Kemudian ketikkan perintah "*iwconfig*" kembali untuk melihat status mode Wlan0 nya berubah dari *mode* : *managed* menjadi *mode*: *monitor*, diperlihatkan oleh Gambar-8.

|      | File Actio       | ns Edit                             | View Help                                        | dani@kali-linux: ~                                                                        |
|------|------------------|-------------------------------------|--------------------------------------------------|-------------------------------------------------------------------------------------------|
|      | 420 Ne<br>609 wp | tworkManag<br>a_supplica            | er<br>nt                                         |                                                                                           |
| em   | PHY In           | nterface                            | Driver                                           | Chipset                                                                                   |
|      | phy@w1<br>)      | lan0                                | ath9k                                            | Qualcomm Atheros AR9287 Wireless Network Adapter (PCI-Express                             |
|      |                  | (mai<br>(mai                        | c80211 monitor m<br>c80211 station m             | node vif enabled for [phy0]wlan0 on [phy0]wlan0mon)<br>node vif disabled for [phy0]wlan0) |
| me   | root@kali<br>lo  | -linux:/ho<br>no wirele             | me/dani# iwconfi<br>ss extensions.               | lg                                                                                        |
|      | eth0             | no wirele                           | ss extensions                                    |                                                                                           |
| mpat | wlan0mon         | IEEE 802.<br>Retry sho<br>Power Man | 11 Mode:Monitoz<br>ort imit:7 RT<br>nagement:017 | Frequency:2.457 GHz Tx-Power=16 dBm<br>thr:off Fragment thr:off                           |
| ess- | 20. rootakal     | li-linux:/h                         | ome/dani#                                        |                                                                                           |

Sumber: Hasil pelaksanaan (2021)

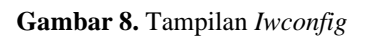

6. Selanjutnya ketikkan perintah "*airodump-ng wlan0mon*" dan akan muncul beberapa jaringan *Wi-Fi* yang ada di sekitar kita yang terjangkau, diperlihatkan oleh Gambar-9.

|      | File Actions Edit         | View Help                        |                     |        |       | dani@kali-linu: | c ~      |                        | - • × |
|------|---------------------------|----------------------------------|---------------------|--------|-------|-----------------|----------|------------------------|-------|
|      | CH 7 ][ Elapsed:<br>BSSID | 12 s ][ 2021-02-0<br>PWR Beacons | 7 19:27<br>#Data. 4 | #/s CH | MB    | ENC CTOHER      |          | SCID                   |       |
| stem |                           |                                  |                     |        |       | LIC CIFILK      | A0111 E. | 3310                   |       |
|      | 9C:6F:52:DF:28:15         | -38 31                           | 92                  | 7 9    | 130   | WPA2 CCMP       | PSK An   | melia juliet           |       |
|      | 1C:18:4A:26:0C:F0         | -56 11                           | 1                   | 0 12   | 270   | WPA2 CCMP       | PSK IF   | RA_PONSEL              |       |
|      | FA:0A:92:14:C4:99         | -77 2                            | 0                   | 0 6    | 5 180 | WPA2 CCMP       | PSK Ar   | ndroidShare_34         |       |
|      | E4:47:B3:A8:56:F4         | -74 8                            | 0                   | 0 11   | 130   | WPA2 CCMP       | PSK Me   | erapi laundry / ponsel |       |
|      | 8C:DC:02:82:8D:7E         | -79 6                            | 0                   | 0 7    | 130   | WPA2 COMP       | PSK Az   | zka                    |       |
|      | EC:F0:FE:91:B5:F8         | -76 12                           | 2                   | 0 7    | 130   | WPA2 CCMP       | PSK RI   | IRI                    |       |
| me   | BSSID                     | STATION                          | PWR                 | Rate   | Lost  | Frames          | Notes P  | Probes                 |       |
|      | 00.65.52.05.28.15         |                                  | 7 -80               | 0 -    | 1 168 | 74              |          |                        |       |
|      | 9C:6F:52:DF:28:15         | 4F:F6:D2:70:FF:4                 | F -44               | 1e-2   | 4 34  | 9               |          |                        |       |
| 1    | 9C-6E-52-DE-28-15         | 5 D8:63:75:04:98:3               | 7 -57               | 0 -    | 6e 21 | 5               |          |                        |       |
|      | 9C:6F:52:DF:28:15         | 5 B0:DF:3A:03:70:5               | C -62               | 0 -    | 0e 67 |                 |          |                        |       |
|      |                           |                                  |                     |        |       |                 |          |                        |       |

Sumber : Hasil pelaksanaan (2021)

Gambar 9. Tampilan Beberapa Jenis Wi-Fi

7. Pilih salah satu jaringan *Wi-Fi* yang ingin kita uji coba keamanan jaringannya, dengan memasukkan ssid dan channel jaringan *Wi-Fi* yang ingin di uji coba keamanan jaringannya tersebut, diperlihatkan oleh Gambar-10.

|                   |                 |          |        |      |                |       |                         | a sure of the second second second second second second second second second second second second second second | 07:31 PM 🕞 🌒 🔒                                                                                                   |
|-------------------|-----------------|----------|--------|------|----------------|-------|-------------------------|----------------------------------------------------------------------------------------------------|----------------------------------------------------------------------------------------------------|
| ile Actions Edit  | View Help       |          |        |      | dani@kati-linu | ux: ~ |                         |                                                                                                    | - 8                                                                                                    |
| H 3 1[ Elansed: 1 | mine 1f ages a  |          |        |      |                |       |                         |                                                                                                    |                                                                                                    |
|                   | mins ][ 2021-0  | 2-07 19: | 29     |      |                |       |                         |                                                                                                    |                                                                                                    |
| BSSID             | PWR Beacons     | #Data,   | #/s CH | MB   | ENC CTONES     | -     |                         |                                                                                                    |                                                                                                    |
| C:6F:52:DF:28:15  | -39 376         | 3746     |        |      | - CAPITER      |       | ESSID                   |                                                                                                    |                                                                                                    |
| 1C:18:4A:26:0C:F0 | -61 181         | 3/48     | 7 9    | 130  | WPA2 CCMP      | PSK   | Amelia juliet           |                                                                                                    |                                                                                                    |
| 34:DA:B7:E1:71:82 | -71 11          | 0        | 0 11   | 130  | WPA2 CCMP      | PSK   | IRA_PONSEL              |                                                                                                    |                                                                                                    |
| EC:F0:FE:91:85:F8 | -77 150         | 6        | 0 7    | 130  | WPA2 CCMP      | PSK   | Nanaroemahboetik        |                                                                                                    |                                                                                                    |
| 8C:DC:02:82:8D:7E | -78 74          | 0        | 0 11   | 130  | WPA2 CCMP      | PSK   | Merapi laundry / nonsel | T                                                                                                    | and the second second second second second second second second second second second second second second second |
| D4:76:EA:B1:E5:C1 | -1 0            |          | 0 7    | 130  | WPA2 CCMP      | PSK   | Azka                    | •                                                                                                    |                                                                                                    |
| C4:B8:B4:26:8D:10 | -77 3           |          | 0 5    | 130  | WPA COMP       | PSK   | ENERGY CARWASH          |                                                                                                    | Company of the local division of the                                                                             |
| BSSID             | STATION         | PWR      | Rate   | Lost | Frames         | Notes | Probes                  |                                                                                                    |                                                                                                    |
| (not associated)  | 7C:80:C2:8E:F5: | 1C -28   | 0 - 1  |      | 0 10           |       |                         |                                                                                                    |                                                                                                    |
| (not associated)  | 4A:1D:FE:7A:E7: | CO -64   |        |      | 0 3            |       |                         |                                                                                                    |                                                                                                    |

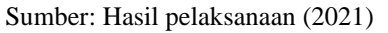

Gambar 10. List jaringan Wi-Fi

8. Dan akan muncul tampilan seperti dibawah ini dimana penulis memilih *Wi-Fi* "Amelia Juliet" sebagai target pengujian, diperlihatkan oleh Gambar-11.

|                                                                                                    |                                                                                                    |                                                                                                    | 07:31 PM 🗔 |
|----------------------------------------------------------------------------------------------------|----------------------------------------------------------------------------------------------------|----------------------------------------------------------------------------------------------------|------------|
| CH 9 ][ Elansed:                                                                                                    | View Help                                                                                                    | dani@kali-tinux: →                                                                                                    | -          |
| BSSID<br>9C:6F:52:DF:28:15<br>BSSID                                                                                                    | PWR RXQ Beacons<br>-37 0 40<br>STATION                                                                                     | 9731<br>BData, B/s CH MB ENC CIPHER AUTH ESSID<br>451 201 9 130 WPA2 CCMP PSK Amelis juliet<br>PWR Rate Lost Frames Notes Probes |            |
| 9C:6F:52:DF:28:15<br>9C:6F:52:DF:28:15<br>9C:6F:52:DF:28:15<br>9C:6F:52:DF:28:15<br>9C:6F:52:DF:28:15<br>9C:6F:52:DF:28:15<br>9C:6F:52:DF:28:15 | 4E:F6:D2:70:FF:4F<br>D8:63:75:0A:98:37<br>F0:25:B7:D7:DE:72<br>B0:DF:3A:03:78:5C<br>06:C6:AF:8C:DE:C7<br>B8:53:AC:88:EB:83 | -48 8 -74 4 6<br>-88 8 - 69 29 382<br>-67 8 -74 9 38<br>-63 8 - 84 23 161<br>-38 8 -24 47 166<br>-63 8 -24 1723 88               | T          |

Sumber: Hasil pelaksanaan (2021)

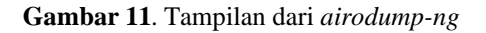

9. Selanjutnya, buka terminal baru dan gunakan perintah *python*"*python3 cupp.py* -i", diperlihatkan oleh Gambar-12.

|       | 📰 🚞 🖡    | -                |                    |           |      | dani@kali-linux: ~ |    | [dani@kali-linu |
|-------|----------|------------------|--------------------|-----------|------|--------------------|----|-----------------|
|       |          |                  |                    |           |      |                    |    | dan             |
| File  | Actions  | Edit             | View               | Help      |      |                    |    |                 |
| danii | Mali-lin | un:-\$           | sudo su            |           |      |                    |    |                 |
| rooto | kali-lin | ux:/ho           | me/dani            | # cd Desk | top  |                    |    |                 |
| rooto | kali-lin | ux:/ho<br>ux:/ho | me/dani<br>me/dani | /Desktop/ | cupt | o# cd cupp.py      |    |                 |
| roota | kali-lin | p.py:<br>ux:/ho  | Not a d<br>me/dani | /Desktop/ | cup  | # python3 cupp.py  | -i | 64 348 DI       |
|       |          |                  |                    |           |      |                    |    |                 |

Sumber: Hasil pelaksanaan (2021)

Gambar 12. Tampilan Terminal

- 10. Setelah itu isi *list* yang sudah di sediakan oleh python pada kali linux.
- 11. List yang diisi tersebut berfungsi untuk mengacak password Wi-Fi yangmenjadi targer tersebut.
- 12. Jika sudah selesai mengisi *list* tersebut maka *wordlist* otomatis tersimpan di folder dalam bentuk *txt*.
- 13. Disini buka terminal baru untuk mengetikkan perintah "*aireplay-ng*" perintah tersebut guna untuk mendapatkan *handshake* dari jaringan *Wi-Fi* yang menjadi target penelitian, diperlihatkan oleh Gambar-13.

| 🖌 🔄 dani@kali-linux: ~                                                                                              | 🖸 [dani@kali-linux: ~] 🗈 dani@kali-linux:                     |
|----------------------------------------------------------------------------------------------------|---------------------------------------------------------------|
| File Actions Edit View Help                                                                                         | dani@kali-linux: ~                                            |
| CH 9 ][ Elapsed: 1 min ][ 2021-02-07 19:3<br>RSSTD DWP PYO Reacons #Da                                              | 2<br>*** #/c CH MR ENC CIDHED ANTH ESSID<br>dani@kali-linux:~ |
| File Actions Edit View Help<br>dani@kali-linux:~\$ sudo su<br>[sudo] password for dani:<br>rootali li liourg (here) | Rate Lost Probes Notes Probes                                 |

Gambar 13. Tampilan *aireplay-ng* 

Ini adalah tampilah dari perimtah "*aireplay-ng*" digunakan untuk menyepam jaringan *Wi-Fi* tersebut guna untuk mendapatkan *handshake* dari target yang dipilih. Dan mendapatkan pesan dari perintah "*aireplay-ng*"

14. Disini kita sudah mendapatkan *handshake* dari *Wi-Fi* tersebut, yaitu WPA *handshake*: 9C:6F:52:DF:28:15, diperlihatkan oleh Gambar-14.

Sumber: Hasil pelaksanaan (2021)

| 9 ][ Elapsed: 1 min ][ 2021-02-07 19:32 ][ WPA handshake: 9C:6F:52:DF:28:15     0.D   PWR RXQ Beacons   #Data, */* CH   HB   ENC CIPHER AUTH_SSID     0:05:05:10F:28:15   -38   0   786   24291   11   9   130   WPA2 CCMP   PSK   Amelia juliet     0:05:05:10F:28:15   -38   0   786   24291   11   9   130   WPA2 CCMP   PSK   Amelia juliet     0:0F:52:0F:28:15   0:0F:0F:28:15   0:0F:0F:28:15   0:0F:0F:28:15   0:0F:0F:28:15   0:0F:0F:28:15   0:0F:0F:28:15   0:0F:0F:0F:28:15   0:0F:0F:0F:28:15   0:0F:0F:0F:0F:28:15   0:0F:0F:0F:0F:28:15   0:0F:0F:0F:0F:28:15   0:0F:0F:0F:0F:0F:0F:0F:0F:0F:0F:0F:0F:0F                                                                                                    | Actions Edit         | View Help                              |                            | da                | ini@kali-linu:      | x: ~                  |                |
|----------------------------------------------------------------------------------------------------|----------------------|----------------------------------------|----------------------------|-------------------|---------------------|-----------------------|----------------|
| 10:15:2:10:2:20:12:8:15 -38 0 786 24:291 11 9 130 WPA2 CCMP PSK Amelia juliet   SID STATION PWR Rate Lost Frames Notes Probes   :66:152:10:28:15 B6:10:13:08:170:5C -65 0e-0e 256 2119   :66:152:10:28:15 06:10:61:76:10:170:15:11 -1 1e-0 6 4   :66:152:10:28:15 06:16:16:16:16:10:17-28 1e-1 0 287   :66:152:10:28:15 06:16:17:16:16:16:17 -68 0e-24 8 208   :66:152:10:28:15 06:16:17:16:17 -68 0e-24 137 488   :66:152:10:28:15 06:15:17:17 -68 0e-24 137 432   :66:152:10:28:15 16:15:16:16:17 -68 0e-24 137 432   :66:152:10:28:15 16:15:16:16:17 -68 0e-24 137 432   :66:152:10:28:15 16:15:16:16:17 -68 0e-24 137 432   :66:152:10:28:15 16:15:16:16:16:16:16:16:16:16:16:16:16:16:16:                                                                                                    | 9 ][ Elapsed:<br>SID | 1 min ][ 2021-02-07<br>PWR RXQ Beacons | 19:32 ][ WPA<br>#Data, #/s | handshak<br>CH MB | Ce: 9C:6F<br>ENC CI | :52:DF:28<br>PHER AUT | :15<br>H_53SID |
| SSID     STATON     PWR     Rate     Lost     Frames     Notes     Probes       C:6F:52:DF:28:15     B0:DF:3A:83:70:SC     -65     0e-0e     256     219       C:6F:52:DF:28:15     D0:DF:3A:83:70:SC     -65     0e-0e     2873     219       C:6F:52:DF:28:15     D0:GC:AF:BC:DE:70:SC     -7.4     1e-0     0     2873       C:6F:52:DF:28:15     D0:GC:AF:BC:DE:70:SC     -7.4     0e-24     0     200     EAPOL       C:6F:52:DF:28:15     D0:GC:AF:DC:106:S2:DF:26:15     B0:GC:AF:DC:106:S2:DF:26:15     B0:GC:AF:DC:20:AF:BC:DE:20:DF:26:15     Amelia juliet       C:6F:52:DF:28:15     B0:SC:AC:AE:B0:E0:3     -60     0e-24     33     3623     EAPOL                                                                                                    | :6F:52:DF:28:15      | -38 0 786                              | 24291 11                   | 9 130             | WPA2 CO             | CMP PSK               | Amelia juliet  |
| C:6F:52:DF:28:15<br>C:6F:52:DF:28:15<br>C:6F:52:DF:28:15<br>C:6F:52:DF:28:15<br>C:6F:52:DF:28:15<br>C:6F:52:DF:28:15<br>C:6F:52:DF:28:15<br>C:6F:52:DF:28:15<br>DB:63:75:0A:9B:37<br>C:6F:52:DF:28:15<br>DB:53:AC:88:EB:83<br>C:6F:52:DF:28:15<br>DB:53:AC:88:EB:83<br>C:6F:52:DF:28:15<br>DB:53:AC:88<br>C:6F:52:DF:28:15<br>DB:53:AC:88<br>C:6F:52:DF:28:15<br>DB:53:AC:88<br>C:6F:52:DF:28:15<br>DB:53:AC:88<br>C:6F:52:DF:28:15<br>DB:53:AC:88<br>C:6F:52:DF:28:15<br>DB:53:AC:88<br>C:6F:52:DF:28:15<br>DB:53:AC:88<br>DB:53:AC:88<br>DD:53<br>DD:53<br>DD:53<br>DD:53<br>DD:53<br>DD:53<br>DD:53<br>DD:53<br>DD:53 | SID                  | STATION                                | PWR Rate                   | Lost              | Frames              | Notes Pr              | obes           |
| C:GF:52:DF:28:IS @C:98:IS8:DB:B2:F1 -1 I= 0 287<br>C:GF:52:DF:28:IS @C:98:IS8:DB:B2:F1 -1 I= 287<br>C:GF:52:DF:28:IS & G:CG:AF:BC:DE:CC -28 I= 1 0 287<br>C:GF:52:DF:28:IS & G:CG:AF:BC:DE:CG -28 I= 1 0 287<br>C:GF:52:DF:28:IS & DB:G3:TS:GA:98:IS7 -60 I= 1e 0 19395<br>C:GF:52:DF:28:IS & DB:G3:TS:GA:98:IS7 -60 0= 24 0 348<br>C:GF:52:DF:28:IS & BB:G3:AC:G8:EB:B3 -66 0= 24 0 3 3823 EAPOL                                                                                                    | :6F:52:DF:28:15      | B0:DE:34:03:70:50                      | -65 00- 00                 | 256               | 2110                |                       |                |
| C:6F:52:DF:28:15 06:C6:AF:8C:DE:C7 -28 1e-1 0 22873<br>C:6F:52:DF:28:15 4E:F6:D2:79:FF:14-8 0e-24 8 208 EAPOL<br>C:6F:52:DF:28:15 DB:63:75:0A:98:37 -60 1e-1e 0 13995 Amelia juliet<br>C:6F:52:DF:28:15 BB:53:AC:88:EB:83 -86 0e-24 893 3823 EAPOL                                                                                                    | :6F:52:DF:28:15      | 0C:98:38:D8:82:F1                      | -1 10- 0                   | 6 F 40 0 0 0      |                     |                       |                |
| C16F1521DF12B115 AE:F61D2170:FF14F -A8 0e-24 8 298 EAPOL<br>C6F1521DF12B115 D815317518479B137 -06 1e- 1e 9 19395 Amelia juliet<br>C16F1521DF12B115 P0:25187:D7:DE172 -68 ee-24 17 485<br>C6F1521DF12B115 B81531AC:B815B183 -66 ee-24 93 1323 EAPOL                                                                                                    | :6F:52:DF:28:15      | 06:C6:AF:8C:DE:C7                      | -28 1e- 1                  | DE 22. 0 1.0      | 2873                |                       |                |
| C:6F:52:DF:28:15 D8:63:75:0A:98:37 -60 1e- 1e 0 19395 Amelia juliet<br>C:6F:52:DF:28:15 P8:25:DF:DF:DE:72 -66 0e-24 17 485<br>C:6F:52:DF:28:15 B8:53:AC:88:EB:83 -86 0e-24 893 3823 EAPOL                                                                                                    | :6F:52:DF:28:15      | 4E:F6:D2:70:FF:4F                      | -48 0e-24                  | 8                 | 208                 | EAPOL                 |                |
| L16F:52:DF:28:15 F0:25:B7:D7:DE:72 -68 0e-24 17 485<br>C:6F:52:DF:28:15 B8:53:AC:88:EB:83 -86 0e-24 893 3823 EAPOL                                                                                                    | :6F:52:DF:28:15      | D8:63:75:0A:98:37                      | -60 1e- 1e                 | ern i Oar         | 19395               | Am                    | elia juliet    |
| COPISZIDF:28:15 88:53:AC:88:EB:83 -86 98-24 893 3823 EAPOL                                                                                                    | :6F:52:DF:28:15      | F0:25:87:D7:DE:72                      | -68 0e-24                  | 17                | 485                 |                       |                |
|                                                                                                    |                      |                                        |                            |                   |                     |                       |                |

Sumber: Hasil pelaksanaan (2021)

Gambar 14. Handshake Sudah Di Dapatkan

- 15. Ketika sudah mendapatkan *handshake* tersebut, langkah selanjutnya adalah melakukan *injection* dengan menggunakan perintah "*aircrack-ng*". dan mendapatkan hasil *keys tested* sebanyak 21795 dan mendapatkan *password* pada pengacakan ke 12236 dengan kecepatkan 1888.15 k/s. dengan *password* yaitu " ailema@'#'\* " dengan proses yang sedang berjalan dan mendapatkan hasil di pengujian pertama gagal dikarenakan *password* tidak sesuai.
- 16. Pengujian ke-2 dilakukan tidak mendapatkan password dengan kondisi proses telah selesai dijalankan. Dengan Master Key, Transient Key, EAPOL HMAC bernilai 0. Pada gambar 4.40 maksud dari Master Key itu adalah kunci utama, Transient Key itu kunci sementara dan EAPOL HMAC itu otentikasi yang diperluas melalui LAN.
- 17. Pengujian ke-3 saya lakukan mendapatkan hasil keys tested sebanyak 21795 dan mendapatkan password pada pengacakan ke 17876 dengan kecepatkan 1894.56 k/s. dengan password yaitu " lemA'#''#' " dengan proses yangsedang berjalan dan mendapatkan hasil di pengujian ke-3 gagal dikarenakan password tidak sesuai.
- 18. Pengujian ke-4 dilakukan dengan hasil tidak mendapatkan *password* dengan kondisi proses telah selesai dijalankan.
- 19. Pengujian Ke-5 dilakukan dengan hasil tidak mendapatkan *password* dengan kondisi proses telah selesai dijalankan.
- 20. Pengujian ke-6 saya lakukan mendapatkan hasil *keys tested* sebanyak 21795 dan mendapatkan *password* pada pengacakan ke 11952 dengan kecepatan 1673.86 k/s. dengan *password* yaitu " ailema#a@ " dengan proses yangsedang berjalan dan mendapatkan hasil di pengujian ke-6 gagal dikarenakan *password* tidak sesuai.
- Pengujian ke-7 saya lakukan mendapatkan hasil keys tested sebanyak 21795 dan mendapatkan password pada pengacakan ke 2040 dengan kecepatan 1650.74 k/s. dengan password yaitu " 4mjl\_1404" dengan proses yang sedang berjalan dan mendapatkan hasil di pengujian ke-7 gagal

dikarenakan password tidak sesuai.

- 22. Pengujian ke-8 dilakukan tidak mendapatkan *password* dengan kondisi proses telah selesai dijalankan.
- 23. Pengujian ke-9 saya lakukan gagal dikarenakan hasil saya tidak mendekati dengan *password* target tersebut.
- 24. Pengujian ke-10 saya lakukan gagal dikarenakan hasil saya tidak mendekatidengan *password* target tersebut.
- 25. Pengujian ke-11 saya lakukan mendapatkan hasil *keys tested* sebanyak 14531 dan mendapatkan *password* pada pengacakan ke 3876 dengan kecepatkan 1652.40 k/s. dengan *password* yaitu " Ap44j4\$"#" " dengan proses yang sedang berjalan dan mendapatkan hasil di pengujian ke-11 gagal dikarenakan *password* tidak sesuai.
- 26. Pengujian ke-12 saya lakukan gagal dikarenakan hasil saya tidak mendekati dengan *password* target tersebut.
- 27. Pengujian ke-13 saya lakukan gagal dikarenakan hasil saya tidak mendekatidengan *password* target tersebut, diperlihatkan oleh Gambar-15.

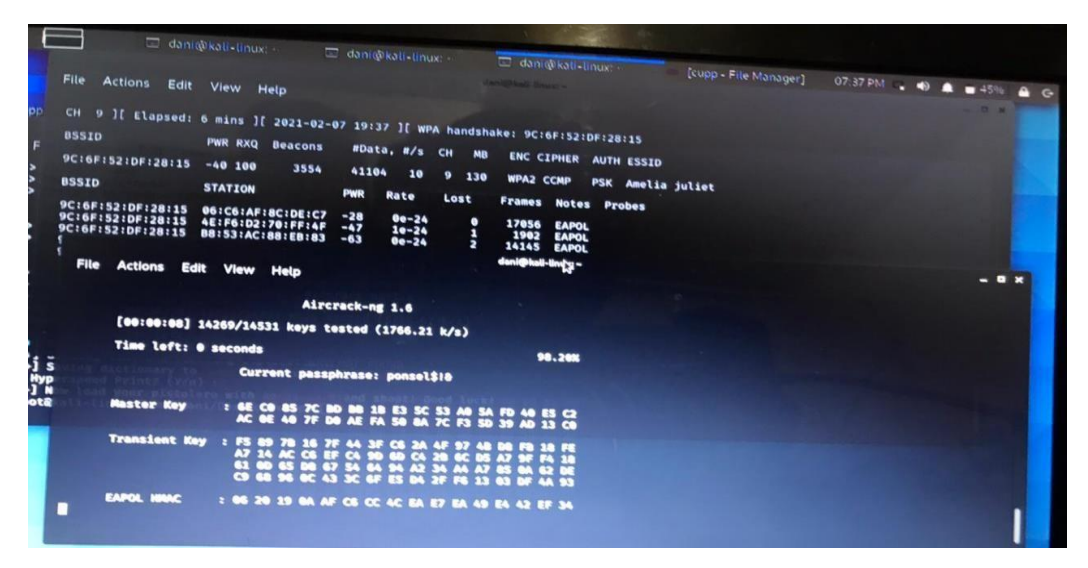

Sumber: Hasil pelaksanaan (2021)

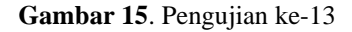

28. Di pengujian ke-14 saya lakukan mendapatkan hasil keys tested sebanyak 33379 dan mendapatkan password pada pengacakan ke 33315 dengan kecepatkan 1631.98 k/s. dengan password yaitu " Amelia26 " dengan proses yang telah selesai dilakukan dan mendapatkan hasil di pengujian ke-14 "berhasil" dikarenakan password target telah didapati, diperlihatkan oleh Gambar-16.

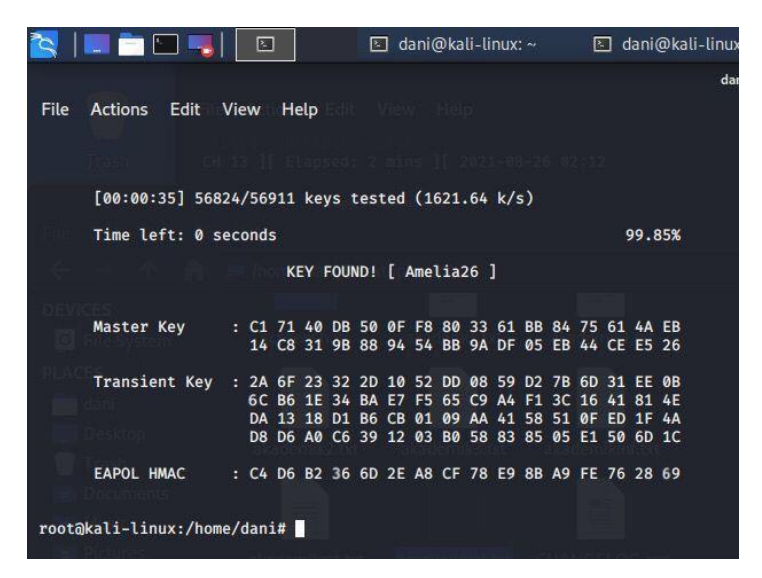

Sumber: Hasil pelaksanaan (2021)

Gambar 16. Pengujian ke-14

Pada gambar 4.58 pengujian ke-14 didapati *password* " Amelia26 " yang jika dilakukan pengkodean *hexa* adalah " 41 6D 65 6C 69 61 32 36 " yang dimana A adalah " 41 " disitu kode *hexa* terdapat pada *Transient key* baris ke 2 kolom 14, m adalah " 6D " kode *hexa* terdapat pada *Transient key* baris 1 kolom 13 dan baris 4 kolom 15, e adalah "65" kode *hexa* terdapat pada *Transient key* baris 2 kolom 8, 1 adalah " 6C " kode *hexa* terdapat pada *Transient key* baris 2 kolom 1, I adalah " 69 "kode *hexa* terdapat pada *Eapol hmac* baris 1 kolom 16, a adalah " 61 "kode *hexa* terdapat pada *Master key* baris 1 kolom 10 dan kolom 14, 2 adalah " 32 "kode *hexa* terdapat pada *Transient key* baris 1 kolom 4, dan terakhir bilangan 6adalah " 36 " kode *hexa* terdapat pada *Eapol hmac* baris 1 kolom 4.

29. Tampilan penyerangan berhasil dan bisa terkoneksi dengan target *Wi-Fi*tersebut, diperlihatkan oleh Gambar-17.

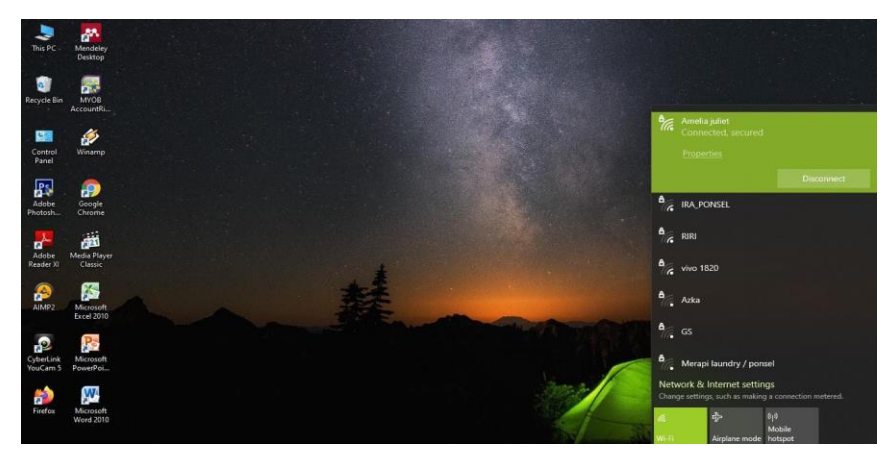

Sumber: Hasil pelaksanaan (2021)

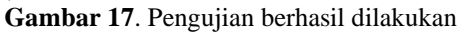

Hasil evaluasi yang telah dilakukan, hasil pengujian sistem ditersajikan dalam Tabel-1 berupa matrik evaluasi kegiatan (Sari et al., 2021).

| No | Pengujian                     | Status   | Keterangan                                                                                     |
|----|-------------------------------|----------|------------------------------------------------------------------------------------------------|
| 1  | Pengujian 1 – pengujian ke-13 | Gagal    | Dikarenakan hasil yang lakukan tidak mendekati dengan <i>password</i> target                   |
| 2  | Pengujian ke-14               | Berhasil | Berhasil saya dapatkan karena hasil yang saya dapatkan mendekati dengan <i>password</i> target |

#### **Tabel 1.** Hasil Pengujian

Sumber: Hasil Penelitian (2021)

# **IV. KESIMPULAN**

Berdasarkan pembahasan yang sudah dipaparkan dalam penelitian ini yang berjudul analisa keamanan jaringan Wi-Fi menggunakan sistem operasi kali linux, maka dapat dianalisa bahwa penggunaan metode WPA-PSK maupun WPA2-PSK harus memiliki pencarian data yang sesuai dari uniknya kata sandi target Kata sandi yang sama dengan nama Wi-Finya lebih mudah mendapatkan kata sandi target tersebut. Adapun saran yang dapat penulis berikan ini agar dapat lebih baik lagi yaitu sebaiknya gunakan *wordlist* bahasa indonesia karena berdasarkan daerah dimana anda tinggal, agar lebih mudah mendapatkan kata sandi target. Gunakan kata sandi huruf dan angka agar lebih mudah mendapatkan kata sandi target tersebut. Harus mencari informasi dan mengumpulkan data agar mendapatkan kata sandi dari target tersebut.

# Referensi

- Munawar, Z., Kom, M., & Putri, N. I. (n.d.). Keamanan Jaringan Komputer Pada Era Big Data. In *Jurnal Sistem Informasi-J-SIKA* (Vol. 02).
- al Fikri, K. (2021). *Keamanan Jaringan Menggunakan Switch Port Security*. 5(2). https://doi.org/10.30743/infotekjar.v5i2.3501
- Kurniadi, A. (2021). Analisis Keamanan Jaringan WPA2-PSK Menggunakan Metode Penetration Testing (Studi Kasus: TP-Link Archer A6) (Vol. 1, Issue 1). https://journal.uib.ac.id/index.php/combines
- Sujadi, H., & Mutaqin Aqis. (2017). Rancang Bangun Arsitektur Jaringan Komputer Teknologi Metropolitan Area Network (Man) Dengan Menggunakan Metode Network Development Life Cycle (Ndlc). Journal of Engineering and Sustainable Technology, 4(1), 10–19. <u>https://jurnal.unma.ac.id/index.php/JE/article/view/682/631</u>

- Panggabean, P. (2018). Analisis Network Securitysnort Menggunakan Metodeintrusion Detection System (Ids) Untuk Optimasi Keamanan Jaringan Komputer. Jurnal Sistem Informasi Dan Manajemen, 6(1), 1–12. https://ejournal.stmikgici.ac.id/index.php/jursima/article/view/107/55
- Mentang, R., Sinsuw, A. A. E., & Najoan, X. B. N. (2015). Perancangan Dan Analisis Keamanan Jaringan Nirkabel Menggunakan Wireless Intrusion Detection System. *Teknik Elektro Dan Komputer*, 5(7).
- Sari, R., Sari, R., & Novarizal, S. (2021). Aktualisasi Masyarakat Desa Sukamekar Bekasi Dalam Kondisi Pandemi Covid-19 Melalui Program KKN Mahasiswa. 1(2), 153–164.
- Sekolah Tinggi Teknologi Dumai ke SMKN 5 Dumai Google Maps. (n.d.). Retrieved February 2, 2022, from

 $\label{eq:https://www.google.co.id/maps/dir/Sekolah+Tinggi+Teknologi+Dumai,+Jl.+Utama+Karya,+Bukit+Batrem,+Dumai+Tim.,+Kota+Dumai,+Riau+28826/SMKN+5+Dumai,+Mekar+Sari,+Kota+Dumai,+Riau/@1.6467404,101.4106204,13.4z/data=!4m13!4m12!1m5!1m1!1s0x31d5aea85f6085cb:0x1b855dee11b51996!2m2!1d101.4482488!2d1.6362397!1m5!1m1!1s0x31d3a794294224af:0xe06b0b4e5816c08b!2m2!1d101.3621139!2d1.6192873$